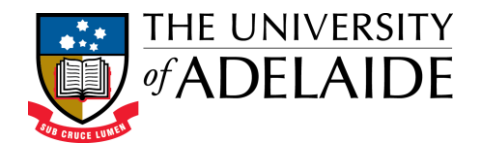

## **Quick Reference Guide to Supervision Activities** (Researcher Profile)

| Editing your Supervision | . 2 |
|--------------------------|-----|
|--------------------------|-----|

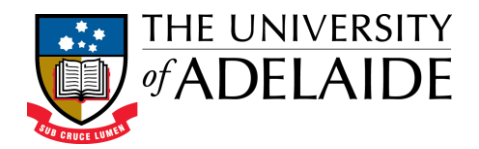

## **Editing your Supervision**

1. To add and / or edit a description of your Supervision Activities, firstly login to your profile.

| S.                | Current Students Staff Alumni Quicklinks 🗸 <b>Q</b>                                                  |
|-------------------|----------------------------------------------------------------------------------------------------|
|                   | STUDY AT ADELAIDE $ 	imes $ RESEARCH & INNOVATION $ 	imes $ ENGAGE $ 	imes $ About the UNI $ 	imes $ |
|                   |                                                                                                    |
| RESEARCH          | IER PROFILES                                                                                         |
|                   | €Login                                                                                               |
|                   |                                                                                                    |
| Find a i          | researcher                                                                                           |
| Researcher name   |                                                                                                    |
| Search by first a | and/or last name                                                                                     |

2. Select the **Supervision** tab from the Home Page. Click on the **Aurora** link to edit the supervisions.

| In 1871, I examined human evolution and sexual selection in The Descent of Man, and Selection in Relation to Sex, followed by The Expression of the Emotions in Man and Animals. My research on plants has been published in a series of books, and in my latest research, I examine earthworms and their effect on soil. |        |              |                    |          |
|----------------------------------------------------------------------------------------------------|--------|--------------|--------------------|----------|
| My Research                                                                                                    | Career | Publications | Grants and Funding | Teaching |
| Supervision Professional Activities Contact                                                                                                    |        |              |                    |          |
| Edit Supervisions in <u>Aurora</u>                                                                                                    |        |              |                    |          |

3. On the Aurora Homepage, scroll down to find the **Teaching Activity** under **My Summary** section. Click **+add**.

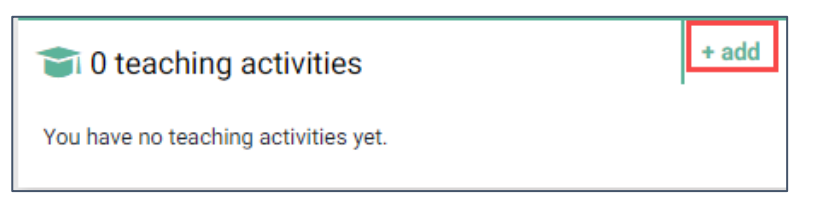

## **Researcher Profiles**

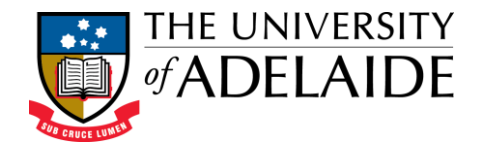

4. From the Add a new... window, Select the relevant option – supervision activity excluding mentoring or mentoring.

5. If you select **supervision activity excluding mentoring**, you will be directed to a form with details on the activity. Fill the information and click **Save**.

| Add supervision activity excluding mentoring |                       |             |  |
|----------------------------------------------|-----------------------|-------------|--|
|                                              |                       |             |  |
|                                              | Essential Information |             |  |
| * Commenced:                                 | <b>*</b>              | ?           |  |
| Completed:                                   | <b></b>               | ?           |  |
| * Role:                                      | [Select an option]    | ?           |  |
| * Research Topic:                            |                       | ?           |  |
| * Student Name:                              |                       |             |  |
| Student Load:                                | [None]                | ?           |  |
| * Organisation:                              |                       | ?           |  |
| * Supervision Type:                          | [Select an option]    | ?           |  |
| Program:                                     |                       | ?           |  |
| Student URL:                                 |                       | ?           |  |
|                                              |                       |             |  |
|                                              |                       | Cancel Save |  |

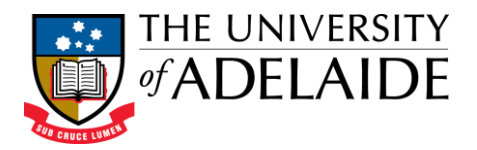

6. You will get a message that the information has been added.

| Evolution Theory < Return to the publications page | Add a new supervision activity excluding mentoring |  |
|----------------------------------------------------|----------------------------------------------------|--|
| Supervision activity excluding mentoring added.    |                                                    |  |
| Supervision activity excluding mentoring 🖋         | Actions                                            |  |

7. If you select **mentoring**, you will be directed to a form with details on the activity. Fill the information and click **Save**.

| Add mentoring   |                       |   |        |      |
|-----------------|-----------------------|---|--------|------|
|                 | Essential Information |   |        |      |
| 🗚 Mentee Name:  |                       | ? |        |      |
| 🛊 Торіс:        |                       | ? |        |      |
| * Commenced:    | <b></b>               | ? |        |      |
| End date:       | <b></b>               | ? |        |      |
| * Organisation: |                       | ? |        |      |
| Mentee URL:     |                       | ? |        |      |
|                 |                       |   |        |      |
|                 |                       |   | Cancel | Save |

8. You will get a message that the information has been added.

| Adam John<br>< Return to the previous page | Add a new mentoring |
|--------------------------------------------|---------------------|
| Mentoring added.                           | ×                   |
| Mentoring 🖋                                | Actions             |

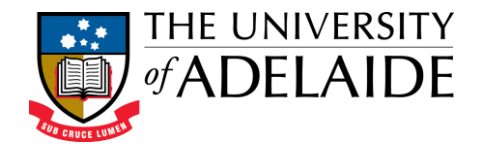

9. You can view your updated data in Researcher profile in 10-15 minutes. Login to your profile and click **GET LATEST CHANGES FROM AURORA** button. The supervision tab will display all the updated information from Teaching activities.

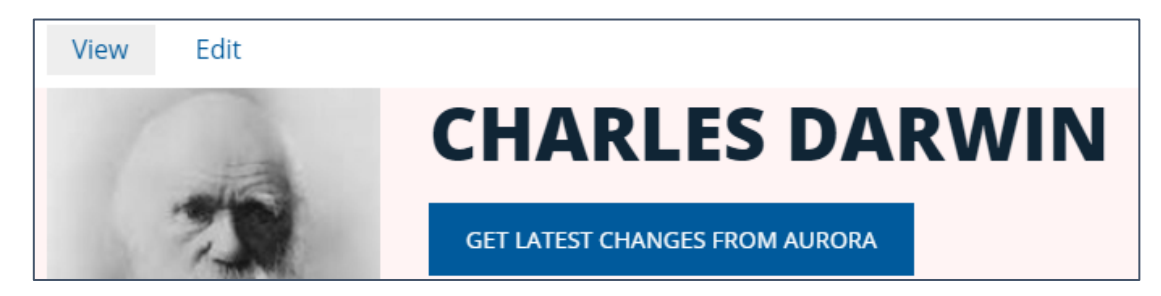